Акционерное общество «Научно-технический центр Единой энергетической системы» АО «НТЦ ЕЭС»

# ФУНКЦИОНАЛЬНЫЕ БЛОКИ ПРОТИВОАВАРИЙНОЙ АВТОМАТИКИ. ВЕРСИЯ 1.0 (ПТК ЛСПА 1.0)

## ОПИСАНИЕ ПРОГРАММЫ

## РУКОВОДСТВО ПОЛЬЗОВАТЕЛЯ

Санкт-Петербург 2019

## Программное обеспечение ПТК ЛСПА. Описание ПО

#### 1. Среда разработки программы

Прикладное программное обеспечение ПТК ЛСПА написана на языке программирования стандарта МЭК 61131-3 – Structured Text (ST) с использованием программного комплекса промышленной автоматизации TwinCat 3.

TwinCAT 3 (The Windows Control and Automation Technology) – законченное программное решение систем автоматики для ПК и ПК-совместимых контроллеров. TwinCat расширяет возможности ПК:

- интегрирует real-time управление в операционные системы Windows;
- позволяет использовать ПК как многозадачный ПЛК по IEC 61131-3;
- среда разработки, пользовательский интерфейс.

С подробным описанием программы для систем автоматизации TwinCat 3 можно ознакомиться на официальном сайте производителя Beckhoff (www.beckhoff.com).

#### 2. Структура программной части ПТК ЛСПА

Структурная схема программной части ПТК ЛСПА приведена на рисунке 1 и представляет собой множество функциональных блоков (FB), функций (Fun) которые объединены в программы (PRG) с заданным временем опроса и приоритетом исполнения программного кода, те, в свою очередь, объединены в одну «главную» программу, связывающую все части программного кода в единый функционирующий алгоритм, в ней задаются привязки входных/выходных переменных для подключения аппаратной части ЛСПА.

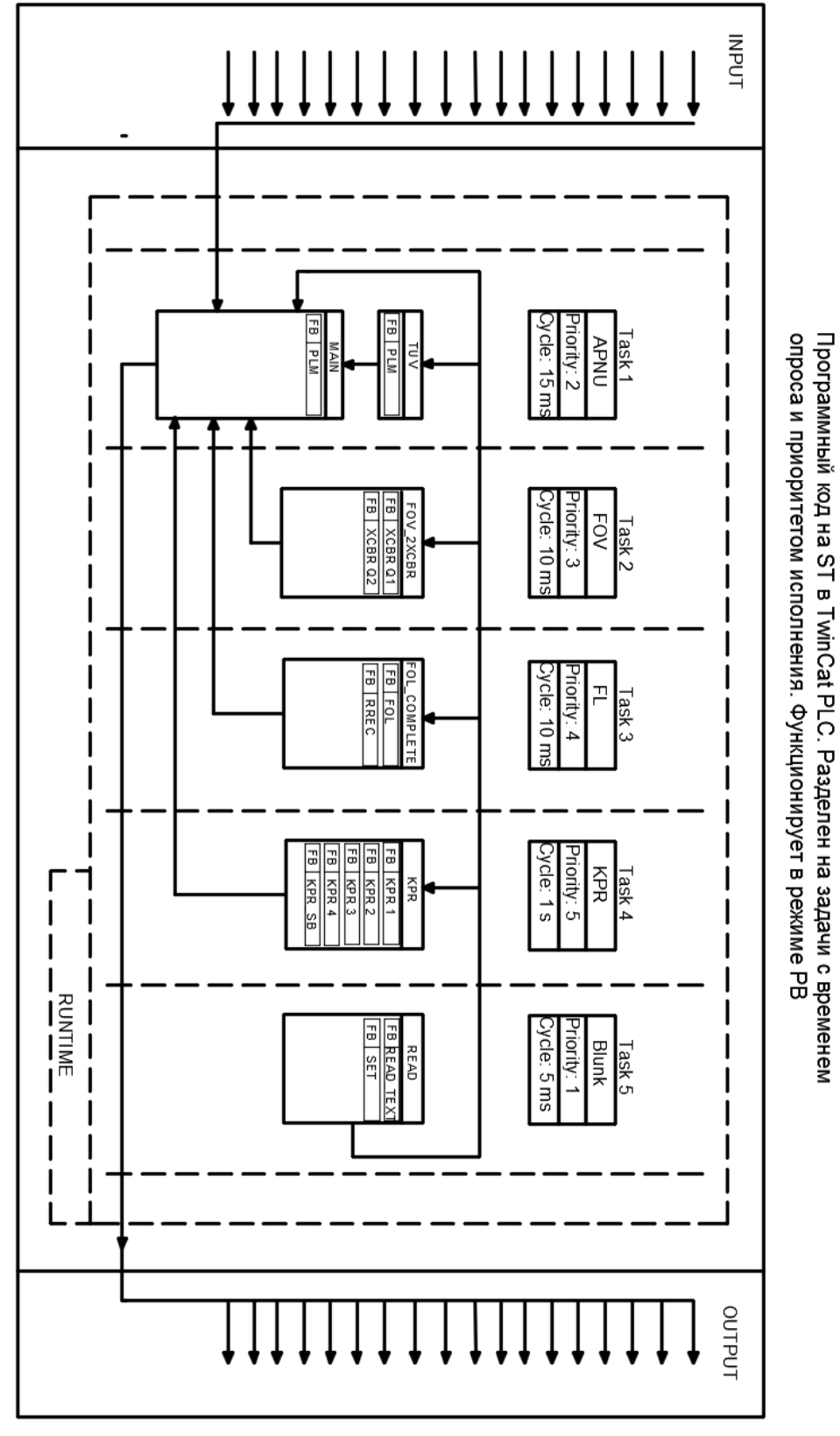

Входные переменные для привязки к аналоговым и дискретным входам внешних устройств

Рисунок 1 — Структурная схема программной части ПТК ЛСПА

Выходные переменные для привязки к аналоговым и дискретным выходам внешних устройств

Для написания программного кода для ПТК ЛСПА было создано решение в программе TwinCat 3, в котором помимо самого файла проекта содержатся настроечные модули, лицензия, модуль для подключения устройств (см. рисунок 2).

| Saladina Taglerer                                                                                                    | P+ P+ P+ P+ P+ P+ P+ P+ P+ P+ P+ P+ P+ P                                                                                                    | 「新品」(GC 9年代1月60、<br>nsger                                                                                                    | CIC KORUPRO            | FOLCOMPLETE              | HOY, XXOR, CIC             | FOLCOMPLITUCIÓ FO                      | V,2XCBR NPK,CI | C Test | TeoryCAT     | ( <b>ATNU</b> * X |     |
|----------------------------------------------------------------------------------------------------|----------------------------------------------------------------------------------------------------|----------------------------------------------------------------------------------------------------|------------------------|--------------------------|----------------------------|----------------------------------------|----------------|--------|--------------|-------------------|-----|
| Constant Status a Telepara (Class a)     Constant Status a Telepara     Status Class a)     Tencic AI MAY (2 project)     Constant Status a Telepara     Tencic AI MAY (2 project)     Constant Status     Tencic AI MAY (2 project)     Constant Status     Tencic AI MAY (2 project)     Constant Status     Constant Status                                                                                                    | P - Orrent Seege.                                                                                                    | neger D<br>Bud 4002 25<br>Bud 4002 25 Loost v<br>Bud 4002 25 Phr Veson<br>r # 1906 2011<br>Loop                                                                                                    | 0000 Target            |                          |                            |                                        |                |        |              |                   |     |
| Sandon Tapliner (Clin x)<br>Sandon Tanko (Al MV) (2 project)<br>Sandon Tanko (Al MV)<br>Sandon Tanko (Al MV)<br>Sandon (Al MV)<br>Sandon | 22 -<br>Via Bud Action<br>Via Bud Action<br>Weare<br>Revenue via 10<br>Press via 10<br>Press via 1 | nager ⊡h<br>Budi 4022.25 Looil v<br>Budi 4022.5 ⊡ Ph Verson<br>Rei 4022.51 ⊡ Ph Verson<br>Rei 596-2011<br>Looin                                                                                                    | oose Taget             |                          |                            |                                        |                |        |              |                   |     |
| Southern Function (20 project)  The Control (20 project)  The Control                                                                                                    | VencA Typen Mr<br>Vi Buk 400<br>Nenn<br>Borrenng v3 11<br>Rept v3 11<br>Rept v3 11<br>Comyst BICRADI<br>ttp://www.beckbit                                                                                                    | nager D<br>Budi 4022 25<br>Budi 4022 25<br>Budi 402<br>Budi 4022 25<br>Budi 402<br>Budi 402<br>Budi 402<br>Budi 402<br>Budi 402<br>Budi 402<br>Budi 402<br>Budi 402<br>Budi 402<br>Budi 402<br>Budi 40<br>Budi 402<br>Budi 40<br>Budi 40 | 0 1 (Built 4022 25)    |                          |                            |                                        |                |        |              |                   |     |
| Image: Image:                                                                                                    | Venn<br>Broweng v3.1<br>Tapet v3.1<br>Prest v3.1<br>Council & DOPOR<br>Intu / Inter Action                                                                                                    | Bud 4022 25<br>Bud 4022 25 Local v<br>Bud 4022 25 ⊡ Pn Venon<br>≠ € 1996 2011<br>Loom                                                                                                    | 0.1 (Buli: 4022.25)    |                          |                            |                                        |                |        |              |                   |     |
| b      b      cash Time     b      b      for Anal Time     b      b      for Anal Time     b      b      for Anal     cash Anal     cash Anal     cash Anal     cash Anal     for Anal     for Anal     cash Anal     for Anal     for Anal     cash Anal     for Anal     for A                                                                                                    | Engenergy v2.13<br>Target v2.13<br>Preject v2.13<br>Copyright EliCon-Ort<br>tota/com.accdod                                                                                                    | Bult 4022 29<br>Bult 4022 25 Lood v<br>Bult 4022 25 ⊟ Ph Veron<br>r ≢ 1996-2011<br>Loon                                                                                                    | 3 1 (Juli: 4022 25)    |                          |                            |                                        |                |        |              |                   |     |
| Decomposition     Decomposition     Decompo                                                                                                    | Taget v111<br>Prest v111<br>County ElConorr<br>ttp://www.beckhoff                                                                                                    | Buld 4022.25 tooaf v<br>Buld 4022.25 ≣Ph Venion<br>F≢ 1996.2011<br>Loom                                                                                                    | 2.1 (Bule 4022.25)     |                          |                            |                                        |                |        |              |                   |     |
| t: Type System<br>TCCOM Objects<br>PCC<br>Diff Community on<br>Diff Community on<br>Diff Community                                    | Prejest v3.19<br>Georeph EECX407<br>1802/Jonne Seckfull                                                                                                    | Buld 4022 25;                                                                                                    |                        |                          |                            |                                        |                |        |              |                   |     |
| CCM Objects     CCM Objects     CCM Obje                                                                                                    | Copyright IECONOM<br>tate / down bench cft                                                                                                    | f @ 1996.2013<br>Loom                                                                                                    |                        |                          |                            |                                        |                |        |              |                   |     |
| APRUJ     APRUJ Seject     APRUJ Seject     APRUJ Seject     Borners     Defenses     APRUS Selection     APRUS     APRUS                                                                                                    | Council IECOOF                                                                                                    | f @ 1996-2018<br>Loom                                                                                                    |                        |                          |                            |                                        |                |        |              |                   |     |
|                                                                                                    |                                                                                                    |                                                                                                    |                        |                          |                            |                                        |                |        |              |                   |     |
| Consultype     Consultype     Construction     Construct     Construction     Construction     Construction     Construction     Construction     Construction     Construction     Construction     Construction                                                                                                    |                                                                                                    |                                                                                                    |                        |                          |                            |                                        |                |        |              |                   |     |
| Dut types     Gobal Verifields     Dut types     Dut types     Dut types     Dut types     Dut types     Dut types     Dut types     Dut types     Dut types     Dut types     Dut types                                                                                                    |                                                                                                    |                                                                                                    |                        |                          |                            |                                        |                |        |              |                   |     |
| Cooked Variables     POV's     EAD DEFAULT     DEFAULT     DEFAULT                                                                                                    |                                                                                                    |                                                                                                    |                        |                          |                            |                                        |                |        |              |                   |     |
| PODE     P     P     FB     P     READ_DEFAULT     In COMPLETE (PRG)                                                                                                    |                                                                                                    |                                                                                                    |                        |                          |                            |                                        |                |        |              |                   |     |
| READ_DEFAULT<br>IN FOUL COMPLETE (PRG)                                                                                                    | L                                                                                                    |                                                                                                    |                        |                          |                            |                                        |                |        |              |                   |     |
| AT FOU COMPLETE (PRG)                                                                                                    | 1                                                                                                    |                                                                                                    |                        |                          |                            |                                        |                |        |              |                   |     |
| TO COMPLETE CEC (DEC)                                                                                                    |                                                                                                    |                                                                                                    |                        |                          |                            |                                        |                |        |              |                   | -   |
| FOULCOMPLETE_CPC (PRG)                                                                                                    |                                                                                                    |                                                                                                    |                        |                          |                            |                                        |                |        |              |                   |     |
| FOV_2XCBR_CFC (PRG)                                                                                                    |                                                                                                    |                                                                                                    |                        |                          |                            |                                        |                |        |              |                   |     |
| OPR, PRG (PRG)     OPR PRG CEC (PRG)                                                                                                    |                                                                                                    |                                                                                                    |                        |                          |                            |                                        |                |        |              |                   |     |
| MAIN (PRG)                                                                                                    |                                                                                                    |                                                                                                    |                        |                          |                            |                                        |                |        |              |                   |     |
| READ (PRG)                                                                                                    |                                                                                                    |                                                                                                    |                        |                          |                            |                                        |                |        |              |                   |     |
| TUVE (PRS)                                                                                                    |                                                                                                    |                                                                                                    |                        |                          |                            |                                        |                |        |              |                   |     |
| Visualizations                                                                                                    |                                                                                                    |                                                                                                    |                        |                          |                            |                                        |                |        |              |                   |     |
| APHU_Lins                                                                                                    |                                                                                                    |                                                                                                    |                        |                          |                            |                                        |                |        |              |                   |     |
| <ul> <li>20 FL (FL)</li> </ul>                                                                                                    |                                                                                                    |                                                                                                    |                        |                          |                            |                                        |                |        |              |                   |     |
| <ul> <li>Fov (Fov)</li> </ul>                                                                                                    |                                                                                                    |                                                                                                    |                        |                          |                            |                                        |                |        |              |                   |     |
| Global TextList                                                                                                    |                                                                                                    |                                                                                                    |                        |                          |                            |                                        |                |        |              |                   |     |
| <ul> <li>Task KPR (Task KPR)</li> </ul>                                                                                                    |                                                                                                    |                                                                                                    |                        |                          |                            |                                        |                |        |              |                   |     |
| VISU_TASK (VISU_TASK)                                                                                                    |                                                                                                    |                                                                                                    |                        |                          |                            |                                        |                |        |              |                   |     |
| b 00 APNU 1 Instance                                                                                                    |                                                                                                    |                                                                                                    |                        |                          |                            |                                        |                |        |              |                   |     |
| 4 10 VO                                                                                                    |                                                                                                    |                                                                                                    |                        |                          |                            |                                        |                |        |              |                   |     |
| 1 Devices                                                                                                    | -                                                                                                    |                                                                                                    |                        |                          |                            |                                        |                | _      | _            | _                 | _   |
| Mapping:                                                                                                    | Enter List                                                                                                    |                                                                                                    |                        |                          |                            |                                        |                |        |              |                   | 7 X |
|                                                                                                    | V . O Direct . I Warris                                                                                                    | ng 0 22 Metzaget Clear                                                                                                    |                        |                          |                            |                                        |                |        | Search Error | List              | 9.  |
|                                                                                                    | Description A                                                                                                    |                                                                                                    |                        |                          |                            |                                        | File           | Line   | Column       | Project           |     |
|                                                                                                    | 1 Can not find parent 'D'\or Pa                                                                                                    | wowea\TwinCAT\Project\APNU+                                                                                                    | Test_TwCat 3\TwinCAT J | VPNU/Japne//FOL3/J/PNU/2 | Nisualization Manager. Tcl | MO' for 'Visualizations'/Visualization | TeV5'.         | 0      | 0            |                   |     |
|                                                                                                    |                                                                                                    |                                                                                                    |                        |                          |                            |                                        |                |        |              |                   |     |
|                                                                                                    |                                                                                                    |                                                                                                    |                        |                          |                            |                                        |                |        |              |                   |     |

Рисунок 2 — Запуск проекта ПТК ЛСПА в TwinCat 3

Окно Solution Explorer, содержит следующие программные модули:

- TwinCat System Manager конфигурационный центр для взаимодействие между ПЛК задачами, подключенным вводомвыводом. Связывает переменные между устройствами и ПЛК задачами.
- TwinCat PLC среда программирования, поддерживает все языки определенные стандартом IEC 61131-3.
- TwinCat I/O обеспечивает прямой доступ Windows к промышленным шинам (для подключения различных устройств).
   Позволяет проводить онлайн диагностику с возможностью ручного выставления сигнала.
- TwinCat System Manager содержит раздел License для лицензирования программы. Есть возможность выбрать необходимые модули на вкладке Manage License и лицензировать

только их. Для работы программы ПТК ЛСПА были лицензированы модули TC3 PLC, TC3 OPC DA.

Файлы с программным кодом располагаются в модуле TwinCat PLC в специальной папке с программными компонентами POU. Программные компоненты в ПТК ЛСПА делятся на функциональные блоки, функции, программы. Ниже приведено краткое описание компонентов, написанных на языке программирования ST с использованием стандартных библиотек. Листинги с программным кодом приведены в приложении А.

3. Функции ПТК ЛСПА

Функции – не имеют внутренней памяти. Вызываются в функциональных блоках, программах или другими функциями. Возвращают только одно значение. В ПТК ЛСПА написана на одна специальная функция FIND\_SETTING, которая предназначена для обработки массива данных конфигурации в функциональном блоке SET. Функция FIND\_SETTING использует массив уставок и возвращает значение уставки с заданным номером, т.е. выставляет соответствие переменных в программе и данных прочитанных из файла.

#### 4. Функциональные блоки ПТК ЛСПА

Функциональные блоки – логически завершенная часть программного кода, которая принимает и возвращает произвольное число значений. Может быть вызван другим функциональным блоком, программой или функцией. Используется многократно, каждый программный вызов может занимать новую область памяти.

В ПТК ЛСПА функциональными блоками описаны алгоритмы локальной автоматики:

АУВ с функцией ФОВ (функ. блок XCBR);

ФОЛ (функ. блок FOL + функ. блок RREC – блок коррекции алгоритма при действии АПВ);

КПР (функ. блок одной ступени КПР – КРК + функ. блок выбора работающей старшей ступени КПР – КРК\_sb);

АДВ (функ. блок PLM).

Для чтения подготовленного файла с уставками написаны два функциональных блока. Функциональный блок READ\_TEXT читает уставки из текстового файла и затем обрабатывает текст по заданому правилу с помощью второго функционального блока SPLIT\_TEXT.

Так же написан специальный конфигурационный блок SET, который распределяет прочитанные из файла уставки по выходным переменным для дальнейшей подстановки последних в нужные части программы. В нем отражены все действующие уставки ПТК ЛСПА.

Особенностью функциональных блоков является невозможность задания времени и приоритета исполнения. Для этих целей существуют специальные POU – программы.

5. <u>Программы ПТК ЛСПА</u>

Программы – логически завершенная часть программного кода, которая принимает и возвращает произвольное число значений. Вызов программы осуществляется задачей (Task) с заданными приоритетом и временем. Могут вызывать функциональные блоки, функции, другие программы (со своими настройками в Task).

Разбивая программный код ПТК ЛСПА на несколько логических частей с заданием нескольких Task с разным временем и приоритетом исполнения достигаем корректной работы функций ПА при экономии машинных ресурсов и прозрачности программного кода.

В ПТК ЛСПА содержатся следующие программы (подпрограммы): FOV\_2XCBR; FOL\_COMPLETE; KPR; TUV; READ; MAIN. **Программа FOV\_2XCBR.**  Предназначена для корректной работы логической части ФОВ, состоящей из двух функциональных блоков XCBR, рисунок 3. Вызов программы осуществляется задачей FOV с приоритетом исполнения 3, временем цикла 10 мс.

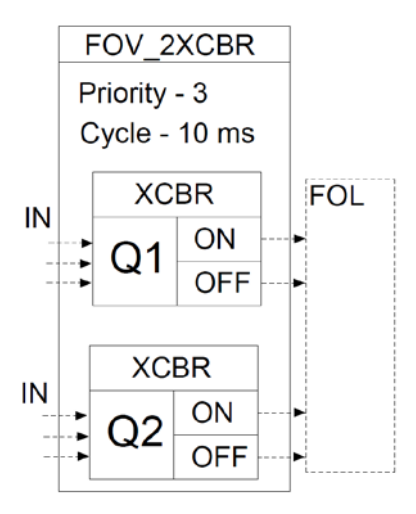

Рисунок 3 — Структурная схема логической части ФОВ

#### Программа FOL\_COMPLETE

Предназначена для корректной работы логической части ФОЛ (1 полукомплект, для получения сигналов с противоположной стороны ЛЭП необходимо установить такой же 2-ой полукомплект ФОЛ и связать их входные и выходные переменные для обмена данными, имитируя в таком случае УПАСК). Состоит из функционального блока FOL и блока коррекции алгоритма FOL при действии АПВ (RREC), рисунок 4. Вызов программы осуществляется задачей FL с приоритетом исполнения 4, временем цикла 10 мс.

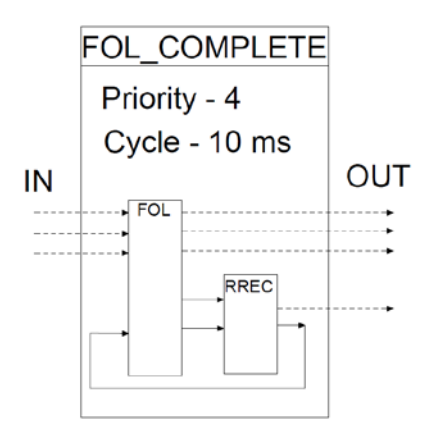

Рисунок 4 — Структурная схема логической части ФОЛ

## Программа КРК

Предназначена для корректной работы логической части КПР. Состоит из 4 функциональных блоков КРR (один функциональный блок на каждую ступень КПР) и функционального блока координирующего работу всех ступеней КПР, рисунок 5. Вызов программы осуществляется задачей КРR с приоритетом исполнения 5, временем цикла 1000 мс.

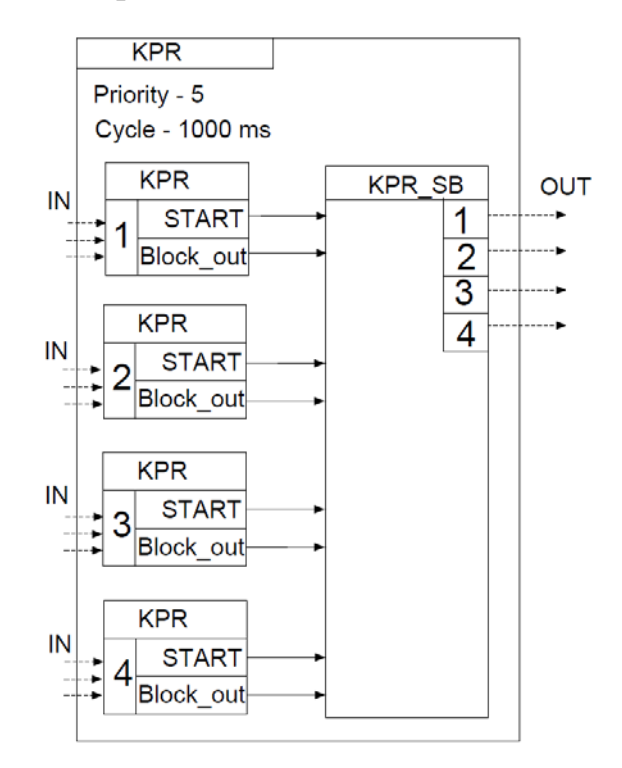

Рисунок 5 — Структурная схема логической части КРR

## Программа TUV

Предназначена для корректного выбора таблицы управляющих воздействий при смене режима работы ПТК ЛСПА (переключения из локального в режим низового устройства ЦСПА и наоборот). При работе ПТК ЛСПА в локальном режиме рабочей ТУВ является заданная в бланке уставок соответствующая матрица УВ (локальная ТУВ). При работе в режиме низового устройства ЦСПА ТУВ, формируемая на ВУ ЦСПА, записывается в устройство и становится рабочей. В случае выдачи УВ (срабатывании устройства при наличии условий) до получения устройством новой ТУВ с ВУ ЦСПА действующей считается локальная версия таблицы (локальная ТУВ), структурная схема программы приведена на рисунке б Вызов программы осуществляется задачей APNU с приоритетом исполнения

2, временем цикла 5 мс.

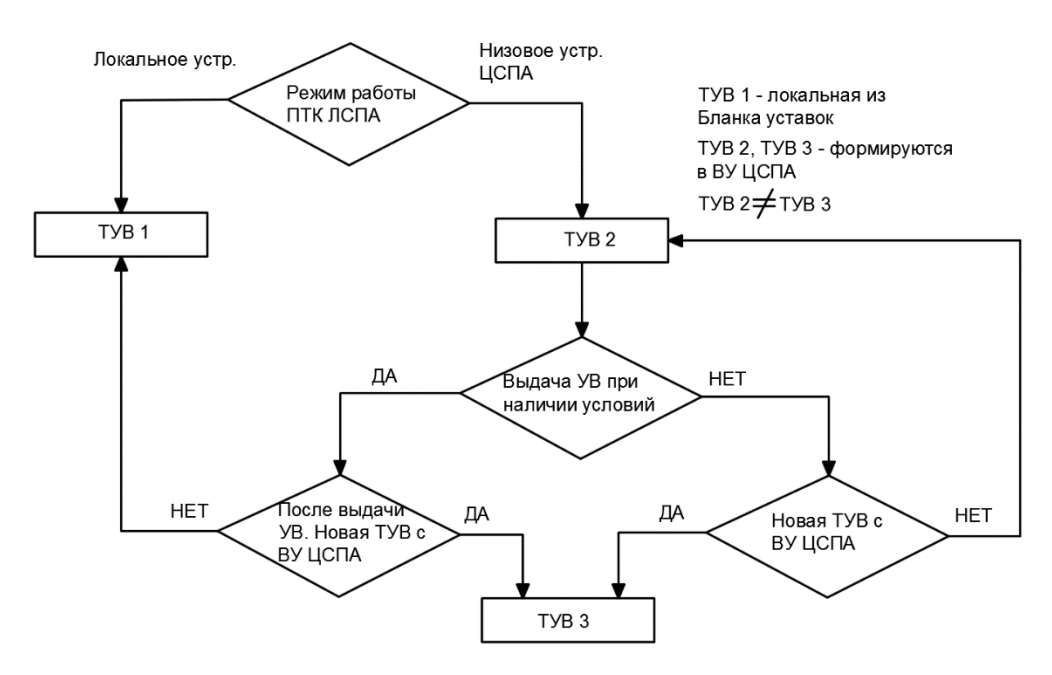

Рисунок 6 — Структурная схема программы выбора ТУВ

## Программа READ

Предназначена для конфигурации ПТК ЛСПА. Состоит из функционального блока READ\_TEXT, читающий подготовленный файл с уставками и функционального блока SET, распределяющего уставки по программе, рисунок X. Вызов программы осуществляется задачей KPR с высшим приоритетом исполнения 1, временем цикла 5 мс.

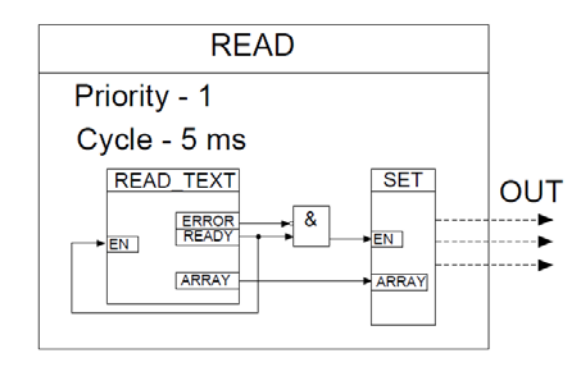

Рисунок 7 — Программа логической части READ

**Программа MAIN.** Главная программа, предназначена для связи всех единый логических частей кода программный комплекс, В а также объявления переменных входных И выходных для привязки ИХ К

подключенным локальным устройствам. Вызов программы осуществляется задачей APNU с приоритетом исполнения 2, временем цикла 5 мс.

#### Руководство пользователя

#### Подключение локальных устройств к ПТК ЛСПА

- При инсталляции TwinCat 3 пользователь устанавливает на рабочую станцию библиотеки с драйверами для большинства внешних устройств.
   При отсутствии какого-либо драйвера необходимо обновить библиотеку.
- 2. Для подключения и привязки различных устройств, функциональных групп модулей (например, модуля ввода/вывода дискретных сигналов, модуля ввода аналоговых сигналов) к рабочей станции необходимо установить на сетевую карту специальный драйвер для обеспечения её совместимости с подключаемыми модулем и возможности обмена данными по технологии Ethernet.
- 3. После, в программном модуле TwinCat I/O необходимо сканировать девайсы в режиме конфигурации и определить сетевые карты, к которым подключены устройства (функциональные группы модулей).
- 4. Затем, сканировать (Scan Box) каждую найденную сетевую карту с целью определения всех подключённых к ней внешних устройств.
- 5. На заключительном этапе, необходимо привязать все входы и выходы устройства с входными/выходными переменными в программе MAIN.

Рассмотрим эти шаги более подробно на примере подключения функциональной группы №1 состоящей из набора модулей вводов/выводов дискретных и аналоговых сигналов, а также модуля ввода аналоговых сигналов тока и напряжения EL3403 (F).

1. В программе TwinCat 3 пользователь должен открыть проект ПТК ЛСПА.

В верхней строке необходимо выбрать пункт меню «TWINCAT». Затем выбрать подпункт "Show Realtime Ethernet Compatible Devices...», рисунок 8.

| stallation of TwinCAT RT-Ethernet Adapters                                      | <b>×</b>      |
|---------------------------------------------------------------------------------|---------------|
| - Ethernet Adapters                                                             | Update List   |
| Installed and ready to use devices(realtime capable)                            | lin et el l   |
| 🖻 💱 Installed and ready to use devices(for demo use only)                       |               |
| Подключение по локальной сети 3 - Realtek PCI GbE Family Controller             | Update        |
|                                                                                 |               |
| E Incompatible devices                                                          | Bind          |
|                                                                                 | Unbind        |
| Подключение по локальной сети 2 - Realtek RTL8139/810x Family Fast Ethernet NIC | Enable        |
|                                                                                 | Disable       |
|                                                                                 | Show Bindings |
| 4                                                                               |               |

Рисунок 8 — Окно с настройками сетевых карт в TwinCat 3

В открывшемся окне приведен перечень всех (в нашем случае трех) сетевых карт, установленных на рабочей станции (компьютере). В разделе «Installed and ready to use devices ....» отражена подключенная сетевая карта Realtek PCI GbE Family Controller с установленным на ней Ethernet драйвером. К данной сетевой карте подключаются внешние устройства.

В разделе несовместимых устройств («Incompatible devices») отражена сетевая карта Realtek PCIe GbE Family Controller без установленных драйверов Ethernet. В разделе "Disabled devices» отражена выведенная из работы сетевая карта.

2. После конфигурации сетевых карт и подключения внешних устройств к выбранной карте необходимо в программе TwinCat I/O выбрать пункт «Device" и запустить сканирование подключений.

 Из выпадающего окна выбираем нужную сетевую карту и нажимаем «ОК», рисунок 9.

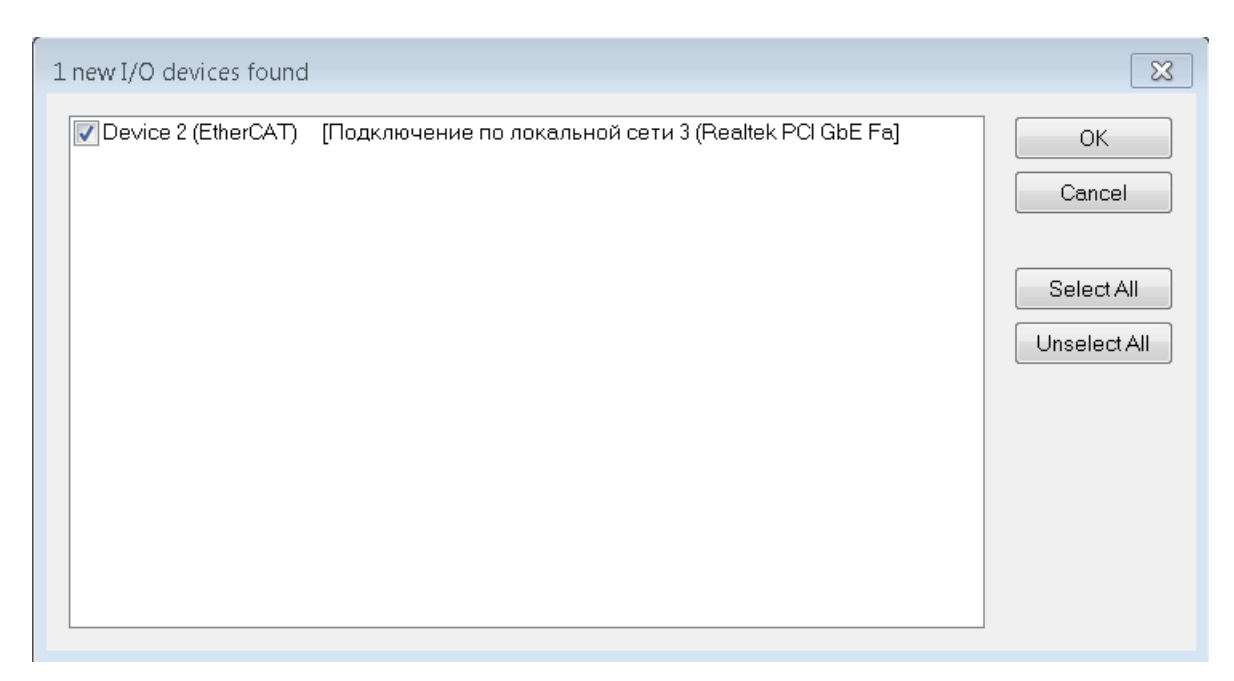

Рисунок 9 — Окно с выбором совместимых сетевых карт в TwinCat 3

В TwinCat 3 (в модуле I/O) отобразиться сетевая карта под именем «Device 2» (EtherCat).

4. Для отображения подключений необходимо выбрать «Device 2» и просканировать (Scan Box) в режиме конфигурации. В дереве «Device 2» (EtherCat) будут отражены все подключенные к сетевой карте устройства, в данном случае, подключена функциональная группа № 1(Term 1 (EK 1100) с модулями (EL 1018, EL 2828, EL 3702, EL 3403...), рисунок 10.

| Solution Explorer                               | • ¤ ×          | TwinCAT AP | NU 🕈 🗙                |            |        |         |       |         |
|-------------------------------------------------|----------------|------------|-----------------------|------------|--------|---------|-------|---------|
| ○ ○ ☆ io · ≓ ฮ / ≠                              |                | General A  | dapter EtherCAT Onlin | e CoE - Oi | nline  |         |       |         |
| Search Solution Explorer (Ctrl+ <del>x</del> )  | <del>،</del> م | Name:      | Device 2 (EtherC      | AT)        |        |         | ld:   | 2       |
| TcCOM Objects                                   | *              | Number     | Box Name              | Addr       | Туре   | In Size | Out S | E-Bus ( |
|                                                 |                | 1          | Term 1 (EK1100)       | 1001       | EK1100 |         |       |         |
| APNU_I                                          |                | 1 2        | Term 2 (EL1018)       | 1002       | EL1018 | 1.0     |       | 1910    |
|                                                 |                | 13         | Term 3 (EL1018)       | 1003       | EL1018 | 1.0     |       | 1820    |
|                                                 |                | 4          | Term 4 (EL2828)       | 1004       | EL2828 |         | 1.0   | 1710    |
|                                                 |                | 5          | Term 5 (EL2828)       | 1005       | EL2828 |         | 1.0   | 1600    |
|                                                 | - 11           | ₹6         | Term 6 (EL3702)       | 1006       | EL3702 | 44.0    |       | 1400    |
| ∠ ➡ Device 2 (EtherCAT)                         |                | 17         | Term 7 (EL3403)       | 1007       | EL3403 | 62.0    | 3.0   | 1280    |
| 1 Image                                         |                | - 8        | Term 8 (EL3403)       | 1008       | EL3403 | 62.0    | 3.0   | 1160    |
| Image-Info                                      | - 11           | 9          | Term 9 (EL9011)       |            | EL9011 |         |       |         |
| SyncUnits                                       | - 11           |            |                       |            |        |         |       |         |
| Inputs                                          | - 11           |            |                       |            |        |         |       |         |
| Outputs                                         | - 11           |            |                       |            |        |         |       |         |
| 🕨 🛄 InfoData                                    | - 11           |            |                       |            |        |         |       |         |
| Term 1 (EK1100)                                 |                |            |                       |            |        |         |       |         |
| 📸 Mappings                                      | -              |            |                       |            |        |         |       |         |
| Solution Explorer Toolbox Properties Error List |                |            |                       |            |        |         |       |         |

Рисунок 10 — Перечень подключенных устройств (модулей) в TwinCat 3

При выборе, например, модуля ввода аналоговых сигналов тока и напряжения EL 3403 в программе будут отражены его аналоговые вводы тока, напряжения, мощности и другие вспомогательные данные, рисунок 11.

| Solution Explorer                                                                     | • ¶ × | TwinCAT APNU 👎  | ×                             |               |        |        |       |      |           |
|---------------------------------------------------------------------------------------|-------|-----------------|-------------------------------|---------------|--------|--------|-------|------|-----------|
| ○ ○ ☆ 'o · ≈ 副 / -                                                                    |       | General EtherCA | T Process Data                | Startup CoE - | Online | Online |       |      |           |
| Search Solution Explorer (Ctrl+ж)                                                     | ρ-    | Name:           | Term 8 (EL3403)               | 1             |        |        |       | ld:  | 8         |
| <ul> <li>Term 6 (EL3702)</li> <li>Term 7 (EL3403)</li> <li>Term 8 (EL3403)</li> </ul> | ^     | Туре:           | 0x03020008<br>EL3403 3Ch. Por | wer Measuring |        |        |       |      |           |
| A 🔁 PM Inputs Channel 1                                                               |       | Name            | Online                        | Туре          | Size   | >Ad    | In/O  | User | Linked to |
| ✓ IXPD0 loggle                                                                        |       | 🕶 TxPDO Toggle  | 0                             | BIT           | 0.1    | 134.7  | Input | 0    |           |
| Voltage                                                                               |       | 🕶 Current       | 0                             | DINT          | 4.0    | 135.0  | Input | 0    |           |
| Active power                                                                          |       | 🕫 Voltage       | 0                             | DINT          | 4.0    | 139.0  | Input | 0    |           |
| 1 Index                                                                               |       | 🕫 Active power  | 0                             | DINT          | 4.0    | 143.0  | Input | 0    |           |
| 🔁 Variant value                                                                       |       | 🕫 Index         | 0                             | USINT         | 1.0    | 147.0  | Input | 0    |           |
| PM Inputs Channel 2                                                                   |       | 🕫 Variant value | 0                             | DINT          | 4.0    | 149.0  | Input | 0    |           |
| PM Inputs Channel 3                                                                   | - 11  | 🕶 TxPDO Toggle  | 0                             | BIT           | 0.1    | 154.7  | Input | 0    |           |
| 👂 🛄 PM Status data                                                                    | - 11  | 🕶 Current       | 0                             | DINT          | 4.0    | 155.0  | Input | 0    |           |
| 🕨 唱 PM Outputs Channel 1                                                              | - 11  | 🕫 Voltage       | 0                             | DINT          | 4.0    | 159.0  | Input | 0    |           |
| PM Outputs Channel 2                                                                  | - 11  | 🕫 Active power  | 0                             | DINT          | 4.0    | 163.0  | Input | 0    |           |
| PM Outputs Channel 3                                                                  |       | 🕶 Index         | 0                             | USINT         | 1.0    | 167.0  | Input | 0    |           |
| WcState                                                                               | -     | 🔊 Variant value | 0                             | DINT          | 4.0    | 169.0  | Input | 0    |           |
| Solution Explorer Toolbox Properties Error List                                       |       | 🔁 TxPDO Toggle  | 0                             | BIT           | 0.1    | 174.7  | Input | 0    |           |

Рисунок 11 — Модуля ввод аналоговых сигналов тока и напряжения EL 3403 Необходимо отметить, при подключении и подачи аналоговых сигналов переменного тока и напряжения в окне программы будут показаны действующие значения данных сигналов.

5. Для привязки внешних сигналов к переменным программы достаточно нажать правой клавишей мыши по нужному сигналу, выбрать пункт «Change Link» и из списка выбрать нужную переменную щелкнув по ней левой клавишей мыши.